### MANUAL DO PORTAL DO PROFESSOR

Este portal propicia ao professor uma forma organizada de gerenciar a vida acadêmica dos alunos através de várias funcionalidades integradas, com o objetivo de facilitar ao máximo os processos envolvidos na trajetória de cada disciplina a ser ministrada.

Na tela inicial o professor poderá, além de visualizar as últimas notícias, acessar a área restrita do professor onde ele poderá organizar e gerenciar suas turmas. Para acessar as funcionalidades, o professor deverá efetuar login utilizando seus dados de acesso.

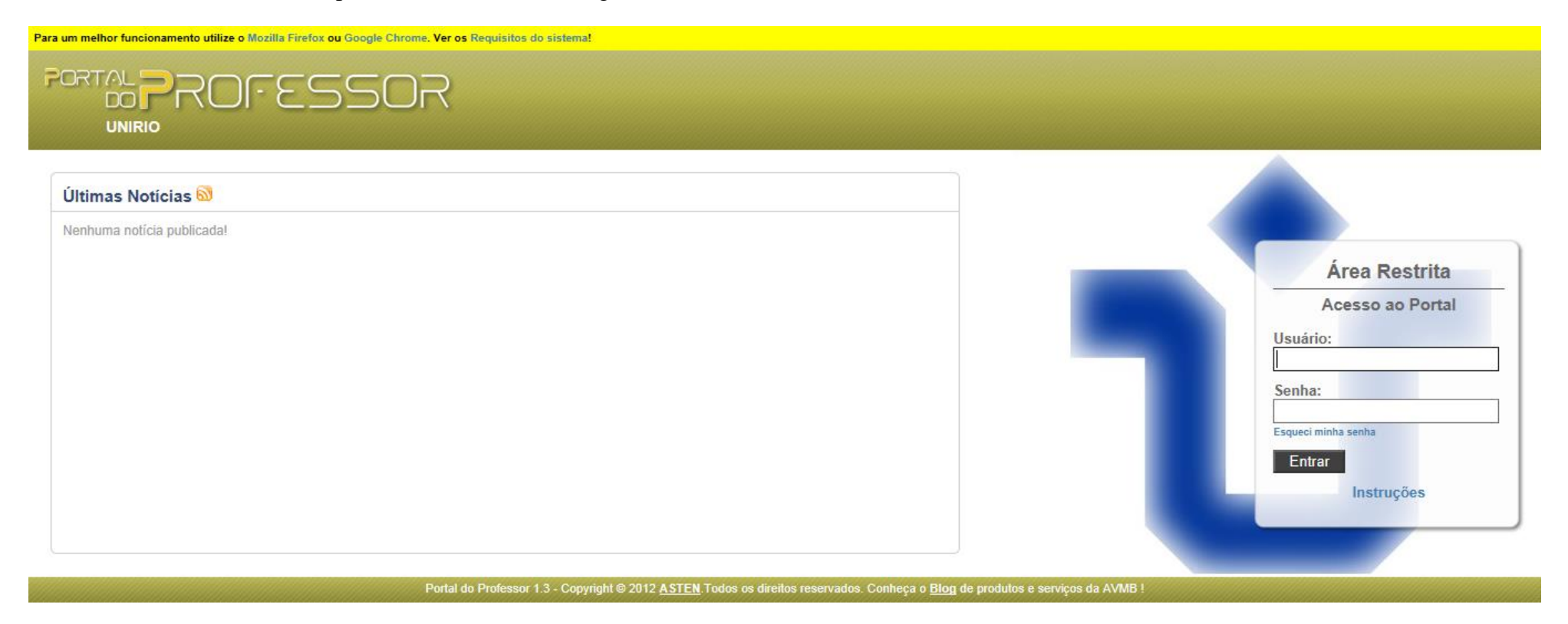

(Portal do professor - tela inicial)

Após entrar com seu usuário e senha é apresentada a tela com as funcionalidades do portal do professor. As funcionalidades são **relatórios, links, notas e programa**.

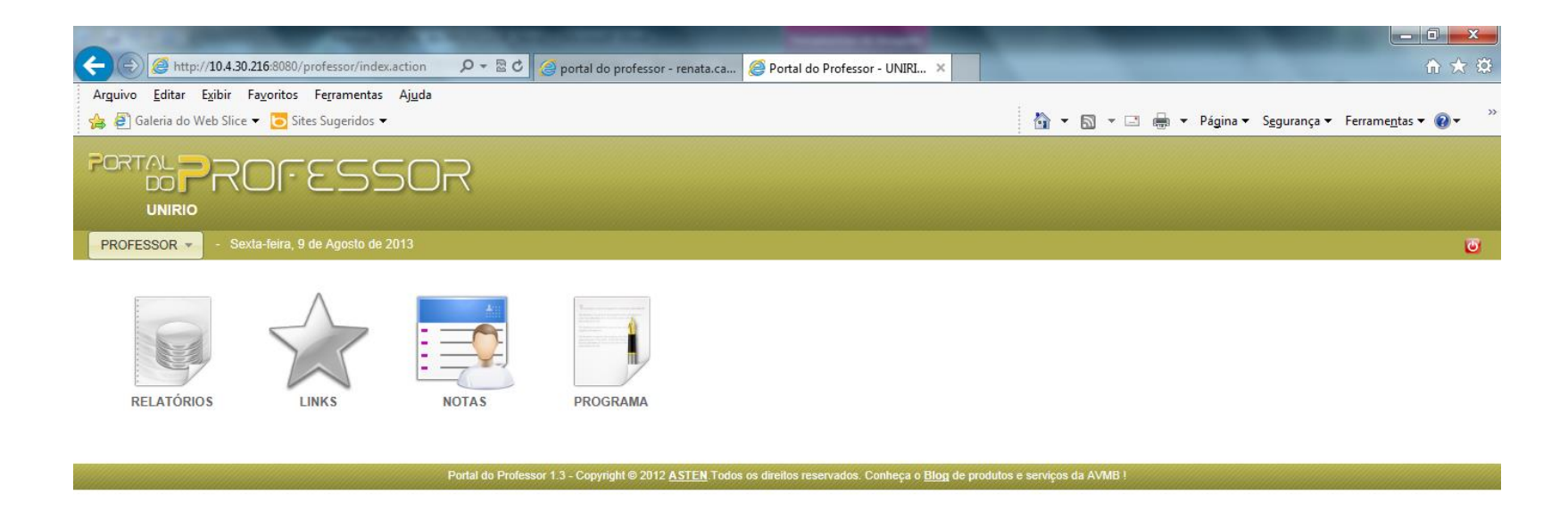

€ 100% +

(Portal do professor - Funcionalidades)

### Esqueci Minha Senha

Para os casos em que o professor tenha esquecido sua senha, utilize o link "Esqueci minha senha".

![](_page_2_Picture_2.jpeg)

(Portal do Professor - Esqueci minha senha)

Após clicar no link "Esqueci minha senha", o professor será direcionado ao Portal do Usuário, onde será solicitado que informe seu login.

| Portal do Professor > Recuperação de Secha |                                                                                                    |
|--------------------------------------------|----------------------------------------------------------------------------------------------------|
| Recuperação de Senha                       |                                                                                                    |
| Informe o Login: *                         |                                                                                                    |
| Enviar Dados                               |                                                                                                    |
|                                            | Portal do Usuário 2.0 - Copyright @ 2011 ASTEN Todos os direitos reservados. Conheçe o Blog de produtos e serviços da AVMB I |

(Portal do Usuário - Recuperação de Senha)

O professor deverá informar seu login e clicar no botão ENVIAR DADOS, a senha será enviada para o e-mail cadastrado no endereço do professor.

| Atenção                               | ×                            |
|---------------------------------------|------------------------------|
| Foi enviado para seu<br>redefinição d | email um link de<br>e senha! |
|                                       | Ok                           |
| (Portal do Usuário                    | o - Mensagem)                |

O professor receberá um e-mail com um link para recuperação de senha, este link é único e para uma única utilização.

![](_page_4_Picture_1.jpeg)

Clicando no link recebido, será aberta uma página contendo o Nome do Professor e seu Login, e solicitando nova senha.

| Portal do Professor -> Redefinição de Senha |                                                                                                    |  |
|---------------------------------------------|----------------------------------------------------------------------------------------------------|--|
| Nome: GIL<br>Login: 17401                   |                                                                                                    |  |
| Nova Senha: "                               |                                                                                                    |  |
| Confirmação da Senha: *                     |                                                                                                    |  |
| Salvar                                      |                                                                                                    |  |
|                                             | Portal do Usuário 2.9 - Copyright © 2011 ASTEN Todos os direitos reservados. Conheça o Blog de produtos e serviços da AVMB I |  |

(Portal do Usuário - Alterando Senha)

Informe a nova senha e clique no botão SALVAR. Após salvar a nova senha, a mesma será atualizada no SIE.

# **Meu Perfil**

O professor poderá consultar ou alterar os dados e senha cadastrada para seu PERFIL

### **Dados Cadastrais**

Na tela das Funcionalidades do Portal do Professor o mesmo deverá clicar no seu nome, direcionar o mouse em **Meu Perfil** e após clicar em **Dados Cadastrais**, para visualizar os dados pertinentes ao seu cadastro na instituição conforme abaixo.

![](_page_5_Picture_4.jpeg)

(Portal do Professor - Dados Cadastrais)

Na tela de acesso **Meu Perfil** são apresentadas as guias: **Informações Pessoais**, **Documentos Pessoais** e **Endereço**. Para consultar as informações referentes a cada guia, o professor deverá clicar na guia desejada.

#### Informações Pessoais

| o > Dados Cadastrais |                               |                             |                           |                                |  |
|----------------------|-------------------------------|-----------------------------|---------------------------|--------------------------------|--|
| eu Perfil            |                               |                             |                           |                                |  |
| Informações Pessoais |                               |                             |                           |                                |  |
|                      | Nome<br>GIL                   |                             |                           |                                |  |
|                      | Nome da Mãe<br>SEM INFORMACAO |                             | Nome do Pai<br>não consta |                                |  |
| 2)                   | Nascimento<br>não consta      | Sexo<br>Masculino           | Etnia<br>1.Branca         | Deficiência<br>Sem Deficiência |  |
|                      | Tipo Sanguineo<br>não consta  | Fator RH<br>não consta      | Estado Civil<br>Casado(a) |                                |  |
|                      | Página Pessoal<br>não consta  |                             |                           |                                |  |
|                      | Nascionalidade<br>Brasil      | Estado<br>Rio Grande do Sul | Naturalidade<br>PELOTAS   |                                |  |
|                      |                               |                             |                           |                                |  |
|                      |                               |                             |                           |                                |  |

(Portal do Professor - Informações Pessoais)

#### **Documentos Pessoais**

| - Quarta-feira, 20 de Junho de 2012                |            |               |  |
|----------------------------------------------------|------------|---------------|--|
| io > Dados Cadastrais                              |            |               |  |
| eu Perfil                                          |            |               |  |
| ▶ Informações Pessoais                             |            |               |  |
| r Documentos Pessoais                              |            |               |  |
| Tipo Documento                                     | Numero     | Orgão Emissor |  |
| Cadastro de Pessoas Físicas ( CPF )                | não consta | não consta    |  |
| Carteira de Identidade ( CI )                      | não consta | não consta    |  |
| Programa de Integração Social ( PIS )              | não consta | não consta    |  |
| Carteira de Trabalho e Previdência Social ( CTPS ) | não consta | não consta    |  |
|                                                    |            |               |  |
|                                                    |            |               |  |
|                                                    |            |               |  |
|                                                    |            |               |  |
|                                                    |            |               |  |
|                                                    |            |               |  |
| Endereço                                           |            |               |  |
| •                                                  |            |               |  |

(Portal do Professor - Documentos Pessoais)

#### Endereço

| * - C                                                         | iarta-feira, 20 de Junho de 2012 |                                |
|---------------------------------------------------------------|----------------------------------|--------------------------------|
| > Dados Cadastrais                                            |                                  |                                |
| u Perfil                                                      |                                  |                                |
| Informação Descuela                                           |                                  |                                |
| Informações Pessoais                                          |                                  |                                |
| Endereço                                                      |                                  |                                |
| Tipo Endereço<br>Residencial<br>Tipo Logradouro<br>não conste | Logradouro<br>não consta         | Numero<br>não consta           |
| Complemento<br>não consta                                     | Bairro<br>CENTRO                 |                                |
| Pais<br>Brasil                                                | Estado<br>RS                     |                                |
| Cidade<br>não consta                                          | Distrito<br>não consta           | CEP<br>não consta              |
| Caixa Postal<br>não consta                                    | Email<br>não consta              | Tel. Residêncial<br>não consta |
| Tel. Celular<br>não consta                                    | Tel. Comercial<br>não consta     | Fax<br>não consta              |

(Portal do Professor - Guia Endereço)

## **Alterar Senha**

<complex-block><complex-block><complex-block><complex-block><complex-block><complex-block><complex-block><complex-block><complex-block><complex-block><complex-block>

Na tela das Funcionalidades do Portal do Professor o mesmo deverá clicar no seu nome, direcionar o mouse em Meu Perfil e após clicar em Alterar Senha.

O Professor será direcionado para a tela abaixo onde ele deverá fornecer os dados sobre sua **Senha Atual** e **Nova Senha**. Após confirmar os dados, basta clicar no botão **SALVAR** para validar suas alterações.

<sup>(</sup>Portal do Professor - Alterar Senha)

| 🗲 💮 🧭 http://10.4.30.216:8080/usuario/usuario/usuario.act 🔎 🖛 🗟 🖒 🧔 Entrada (2) - renata.campos@ 🧔 Portal do Usuário - UNIRIO 🗴 | - □ - × ÷                                                                |
|----------------------------------------------------------------------------------------------------|--------------------------------------------------------------------------|
| Arguivo <u>E</u> ditar Exibir Fa <u>v</u> oritos Fe <u>r</u> ramentas Aj <u>u</u> da                                            |                                                                          |
| 👍 🖉 Galeria do Web Slice 👻 🔁 Sites Sugeridos 👻                                                                                  | 🖄 🔻 🖾 🔻 🖃 🖶 👻 Página 🔻 S <u>e</u> gurança 👻 Ferrame <u>n</u> tas 👻 🛞 👻 р |
| PORTAL USUÁRIO                                                                                                    |                                                                          |
| PROFESSOR 🔻 - Quarta-feira, 31 de Julho de 2013                                                                                 | <u>.</u>                                                                 |
| Portal do Professor > Alterar Senha                                                                                             |                                                                          |
| Nome: PROFESSOR                                                                                                    |                                                                          |
| Login:CPF                                                                                                    |                                                                          |
| Senha Atual: *                                                                                                    |                                                                          |
| Nova Senha: *                                                                                                    |                                                                          |

http://www.avmb.com.br/

Salvar

Confirmação da Senha: \*

**a** 100% 👻

(Portal do Professor - Portal do Usuário - Alterar Senha)

Portal do Usuário 2.0-homo - Copyright @ 2012 ASTEN. Todos os direitos reservados. Conheça o Blog de produtos e serviços da AVMB !

# **Relatórios**

Na tela das funcionalidades, o professor deverá clicar na opção RELATÓRIOS para ter acesso aos relatórios disponívies no portal do professor, como por exemplo o relatório de quadro de horários e o relatório de fechamento.

![](_page_11_Picture_2.jpeg)

Portal do Professor 1.3 - Copyright © 2012 ASTEN Todos os direitos reservados. Conheça o Blog de produtos e serviços da AVMB !

(Portal do Professor - Relatórios)

**100% +** 

Após acionar a opção RELATÓRIOS aparecerá uma página com os relatórios disponíveis para o professor, conforme observado na figura abaixo:

![](_page_12_Picture_1.jpeg)

(Portal do Professor - Relatórios Disponíveis)

#### Relatório de Quadro de Horários

Ao acionar o botão HTML(<sup>1</sup>) que esta ao lado do nome do Relatório de Quadro de Horários, serão apresentadas todas as disciplinas que o professor ministra, juntamente com suas respectivas informações, como Dados Gerais e Horários.

| A REAL PROPERTY OF TAXABLE PARTY.                                                                                                    | NAME OF TAXABLE PARTY.         |                                         |                                        |                                                                  | _                                              | and the second second se | _ 0 _ ×              |    |
|----------------------------------------------------------------------------------------------------|--------------------------------|-----------------------------------------|----------------------------------------|------------------------------------------------------------------|------------------------------------------------|----------------------------------------------------------------------------------------------------|----------------------|----|
|                                                                                                    | ri 🔎 👻 🗟 🏉 Portal do Professor | - UNIRI ×                               |                                        |                                                                  |                                                |                                                                                                    | 🗄 🖈                  | ¢  |
| Ar <u>q</u> uivo <u>E</u> ditar E <u>x</u> ibir Fa <u>v</u> oritos Fe <u>r</u> ramentas Aj <u>u</u> da                                                                                                    |                                |                                         |                                        |                                                                  |                                                |                                                                                                    |                      |    |
| 👍 🗿 Galeria do Web Slice 🔻 🔁 Sites Sugeridos 🔻                                                                                                    |                                |                                         |                                        | 🙆 <b>-</b> 🔊                                                     | 🔻 🖃 🖶 🔻 Página 🕶 S                             | <u>eg</u> urança 🔻 Ferrame                                                                                                    | e <u>n</u> tas 🔻 🔞 🔻 | ** |
| FORTAL PROFESSO                                                                                                    | 7                              |                                         |                                        |                                                                  |                                                |                                                                                                    |                      | ^  |
| UNIRIO                                                                                                    |                                |                                         |                                        |                                                                  |                                                |                                                                                                    |                      |    |
| PROFESSOR - Quarta-feira, 31 de Julho de 2013                                                                                                    |                                |                                         |                                        |                                                                  |                                                |                                                                                                    | ۲                    |    |
| Início > Relatórios > Relatório de Quadro de Horários                                                                                                    |                                |                                         |                                        |                                                                  |                                                |                                                                                                    |                      |    |
| ▼ QUÍMICA GERAL E INORGÂNICA (SCN0003)-T. bio                                                                                                    |                                |                                         |                                        |                                                                  |                                                |                                                                                                    |                      |    |
| Dados Gerais                                                                                                    |                                |                                         |                                        |                                                                  |                                                |                                                                                                    |                      |    |
| Curso: CIÊNCIAS BIOLÓGICAS - BACHAREL<br>Departamento: Departamento de Ciências Naturais<br>Professor: ALCIDES WAGNER SERPA GUARINO                                                                                                    | ADO (110)                      |                                         | v<br>v<br>v                            | /agas Ofertadas: 45<br>/agas Aumentadas: 0<br>/agas Ocupadas: 34 | Escopo:<br>Situação:<br>Encerramento Didático: | 2<br>Lanc.Notas<br>45                                                                                                    |                      |    |
| Horários                                                                                                    |                                |                                         |                                        |                                                                  |                                                |                                                                                                    |                      |    |
| Dia da SemanaHora InicialSegunda-feira14:00Sexta-feira09:00                                                                                                    | Hora Final<br>16:00<br>12:00   | Data Início<br>19/11/2012<br>19/11/2012 | Data Final<br>08/04/2013<br>08/04/2013 | <mark>Tipo Aula</mark><br>Prática<br>Teórica                     | Descrição Sal                                  | a                                                                                                    |                      |    |
| QUÍMICA GERAL E INORGÂNICA (SCN0003) - T. LCB     OLIÚMICA GERAL E INORGÂNICA (SCN0003) T. biomy                                                                                                    | od                             |                                         |                                        |                                                                  |                                                |                                                                                                    |                      |    |
| QUÍMICA GERAL E INORGÂNICA (SCN0003)-T. AVA-<br>QUÍMICA GERAL E INORGÂNICA (SCN0003)-T. AVA-<br>DE COMPACTION (SCN0003)-T. AVA-<br>DE COMPACTION (SCN0003)-T. AVA-<br>DE COMPACTION (SCN0003)-T. AVA-<br>DE COMPACTION (SCN0003)-T. AVA-<br>DE COMPACTION (SCN0003)-T. AVA-<br>DE COMPACTION (SCN0003)-T. AVA-<br>DE COMPACTION (SCN0003)-T. AVA-<br>DE COMPACTION (SCN0003)-T. AVA-<br>DE COMPACTION (SCN0003)-T. AVA-<br>DE COMPACTION (SCN0003)-T. AVA-<br>DE COMPACTION (SCN0003)-T. AVA-<br>DE COMPACTION (SCN003)-T. AVA-<br>DE COMPACTION (SCN00 | biomed                         |                                         |                                        |                                                                  |                                                |                                                                                                    |                      |    |
| ▶ QUÍMICA GERAL E INORGÂNICA (SCN0003) - T. AVA                                                                                                    |                                |                                         |                                        |                                                                  |                                                |                                                                                                    |                      |    |
| → QUÍMICA GERAL E INORGÂNICA (SCN0003)-T. AVA                                                                                                    |                                |                                         |                                        |                                                                  |                                                |                                                                                                    |                      | ~  |
|                                                                                                    |                                |                                         |                                        |                                                                  |                                                |                                                                                                    | 🔍 100% 🔻             |    |

(Portal do Professor - Relatórios de Quadro de Horários)

# Links

Na tela das Funcionalidades do Portal do Professor o mesmo deverá clicar na opção LINKS, como mostra a imagem abaixo. Nesta opção é possível que o professor salve novos links e disponiblize-os os para os alunos no portal do aluno.

![](_page_14_Picture_2.jpeg)

(Portal do Professor - Links)

🔍 100% 🔻

Após acionar a opção LINKS será apresentada uma página com as seguintes opções para salvar novos links e disponibilizá-los para aos alunos, no Portal do Aluno:

URL: preencher com um site da preferência;

Descrição: preencher com a descrição do que se trata o site;

Categoria: escolher qual a categoria do site (se não houver a categoria desejada, basta incluir uma);

| A 1 YO M REAL PROPERTY AND ADDRESS OF A DESCRIPTION OF A DESCRIPTION OF A |                                                                        |
|----------------------------------------------------------------------------------------------------|------------------------------------------------------------------------|
| 🔶 🛞 🏉 http://10.4.30.216.8080/professor/professor/links/lin 🔎 🛪 🗟 🖒 🎉 Portal do Professor - UNIRI 🗙 🔱 Google                                                                                                    | ሰ 🛧 🔅                                                                  |
| Arguivo <u>E</u> ditar <u>Ex</u> ibir Fa <u>v</u> oritos Fe <u>r</u> ramentas Aj <u>u</u> da                                                                                                    |                                                                        |
| 👍 🥑 Galeria do Web Slice 👻 这 Sites Sugeridos 👻                                                                                                    | 🛐 🔻 🗟 👻 🖃 🖶 👻 Página 🔻 S <u>e</u> gurança 👻 Ferrame <u>n</u> tas 👻 🔞 👻 |
| PORTAL PROFESSOR<br>UNIRIO                                                                                                    |                                                                        |
| PROFESSOR - Quarta-feira, 31 de Julho de 2013                                                                                                    | <u>ت</u>                                                               |
| Inicio > Meus Links                                                                                                    |                                                                        |
| Meus Links                                                                                                    |                                                                        |
|                                                                                                    |                                                                        |
| URL: * http://                                                                                                    |                                                                        |
| Descrição: *                                                                                                    |                                                                        |
| Categoria: *                                                                                                    |                                                                        |
| Salvar Cancelar                                                                                                    |                                                                        |
| Partal do Professor 1 3 - Convrint @ 2012 & STEN Todos os direitos reservados. Conheca o Blan de prod                                                                                                    | utos e servicos da ∆VMB I                                              |

(Portal do Professor - Meus Links)

**a**100% 👻

Após incluir um link o botão PUBLICAÇÕES surgirá, este botão fará com que o professor publique os links desejados para as turmas de sua escolha.

| PORTAL PROFESS                         | SOR       |
|----------------------------------------|-----------|
| PROFESSOR - Segunda-feira, 5 de Agosto | o de 2013 |
| Início > Meus Links                    |           |
| Meus Links                             |           |
| teste                                  |           |
| Publicações                            |           |
| URL:*                                  | http://   |
| Descrição: *                           |           |
| Categoria: *                           | ✓         |
| Salvar                                 |           |

(Meus Links – botão publicações)

No primeiro acesso do botão Publicações, a guia Minhas Publicações estará em branco, o que significa que ainda não há nenhum link publicado para nenhuma turma.

|                          | DFESSOR                           |   |
|--------------------------|-----------------------------------|---|
| VITOR DEFANTE -          | Sexta-feira, 10 de Maio de 2013   | 0 |
| Início > Meus Links > Pu | blicações                         |   |
| Minhas Publicações       | Novas Publicações                 |   |
| ANTROPOLOGIA FIL         | OSOFICA(COM106) - T. 1A           | ~ |
| Exercícios               | 面                                 |   |
| AVMB                     | · 面                               |   |
| exercicios 3             | 面                                 |   |
| Lista de Exercício       | os 面                              |   |
| HONITORIA OBRIGA         | 11ÓRIA(MON01) - T. 1M             |   |
| LABORATORIO DE F         | PROGRAMACAO I(COM102) - T. LABO01 |   |
| ESTRUTURAS DISCI         | RETAS I(COM105) - T. 1B           |   |
| E LOGICA PARA A PR       | OGRAMAÇÃO(COM114) - T. 1F         |   |
| ESTATISTICA(COM1         | 112) - T. 2A                      |   |

(Links - Minhas Publicações)

Para fazer uma publicação, o professor deverá clicar na guia **Novas Publicações**, então os links cadastrados estarão disponíveis para publicar nas turmas desejadas. Basta escolher e marcar o(s) link(s) e a(s) respectiva(s) turma(s), e após clicar no botão PUBLICAR, então os mesmos estarão disponíveis no Portal do Aluno.

![](_page_18_Picture_0.jpeg)

Inicio > Meus Links > Publicações

| Minhas Publicações Novas Publicações                                                                                             |                                                                                                    |
|----------------------------------------------------------------------------------------------------|----------------------------------------------------------------------------------------------------|
| Meus Links                                                                                                    | Turmas Liberadas                                                                                                    |
| <ul> <li>Favoritos</li> <li>exercicios 3</li> <li>AVMB</li> <li>Blog</li> <li>Lista de Exercícios</li> <li>Exercícios</li> </ul> | <ul> <li>ALGORITMOS E ESTRUTURAS DE DADOS I(COM104) - T. 1A</li> <li>ANTROPOLOGIA FILOSOFICA(COM106) - T. 1A</li> <li>CIENCIA E FE(COM101) - T. TELN01</li> <li>Circuitos Digitais(TCID4003) - T. TCIT001</li> <li>ESTATISTICA(COM112) - T. 2A</li> <li>ESTRUTURAS DISCRETAS I(COM105) - T. 1B</li> <li>LABORATORIO DE PROGRAMACAO I(COM102) - T. LABO01</li> <li>LOGICA PARA A PROGRAMAÇÃO(COM114) - T. 1F</li> <li>MONITORIA OBRIGATÓRIA(MON01) - T. 2M</li> </ul> |
| Publicar                                                                                                    | Pesquisa Bibliográfica - SEM CARGA HORÁRIA(PES001) - T. P01                                                                                                    |

Ø

(Links - Novas Publicações)

#### Notas

Após acionar a opção Notas o docente poderá lançar as avaliações (Notas e Faltas) dos alunos.

![](_page_19_Picture_2.jpeg)

(Portal do Professor - Notas)

Após acionar a opção NOTAS aparecerá uma página com as seguintes guias: Turmas Liberadas e Outras Turmas. Na guia Turmas Liberadas são apresentadas as turmas em que, na oferta feita pelo SIE, estejam na situação de Lançamento de Notas.

|             | ROFESSOR                            |
|-------------|-------------------------------------|
| PROFESSOR - | - Terça-feira, 13 de Agosto de 2013 |

Início > Nota (Minhas Turmas)

| U                  |                                                                                |                                                                             |        |
|--------------------|--------------------------------------------------------------------------------|-----------------------------------------------------------------------------|--------|
| Período            | Disciplina                                                                     | Turma Modelo de Avaliações                                                  |        |
| °. Semestre / 2013 | ESTÁGIO I (ECB0001 )<br>Ciências Biológicas - Bacharelado (I)                  | T. bio<br>Nota Numérica                                                     | 10     |
| °. Semestre / 2013 | ESTÁGIO II (ECB0003 )<br>Ciências Biológicas - Bacharelado (I)                 | T. bio<br>Nota Numérica                                                     |        |
| °. Semestre / 2013 | MONOGRAFIA I (ECB0002 )<br>Ciências Biológicas - Bacharelado (I)               | T. bio<br>Nota Numérica                                                     | 10     |
| °. Semestre / 2013 | MONOGRAFIA II (ECB0004 )<br>Ciências Biológicas - Bacharelado (I)              | T. bio<br>Nota Numérica                                                     |        |
| °. Semestre / 2013 | QUÍMICA GERAL E INORGÂNICA (SCN0003 )<br>Biomedicina - Bacharelado (I)         | T. biomed<br>Nota Numérica                                                  | .0     |
| °. Semestre / 2013 | QUÍMICA GERAL E INORGÂNICA (SCN0003 )<br>Ciências Biológicas - Bacharelado (I) | T. bio<br>Nota Numérica                                                     | 10     |
| °. Semestre / 2013 | QUÍMICA GERAL E INORGÂNICA (SCN0003)<br>Ciências Biológicas - Licenciatura (I) | T. LCB<br>Nota Numérica                                                     | 10     |
| °. Semestre / 2013 | ZOOLOGIA APLICADA (SZO0018)<br>Biomedicina - Bacharelado (I)                   | T. biomed<br>Nota Numérica                                                  |        |
|                    |                                                                                |                                                                             | Total: |
|                    |                                                                                |                                                                             |        |
|                    | Portal do Protessor 1.3 - Copyright © 2012 ASLEN. I odos os o                  | alrentos reservados. Conneça o <u>Biog</u> de produtos e serviços da AVMB ! |        |

(Configuração de Notas - Turmas Liberadas)

Na guia Outras Turmas constarão outras turmas em que o professor logado no portal esteja vinculado, mas que não estão na situação de Lançamento de Notas.

Na guia Turmas Liberadas, ao lado do nome de cada disciplina é possível escolher entre as seguintes opções, tais como:

1) Na coluna **Turma** é possível visualizar informações detalhadas da mesma;

2) Na última coluna (representada pelo ícone 🎫) é realizado o Lançamento de Notas e Faltas.

Na coluna Turma, ao clicar no link com o código da turma, os detalhes da turma serão exibidos. Estes detalhes serão compostos pelas guias **dados gerais**, **docentes**, **horário e programa oficial**.

Em Dados Gerais são apresentadas informações referente a turma selecionada, como Nome do Curso que esta ofertado, Total de vagas, Carga Horária, etc.

| Arguivo Editar Egibir Fayoritos Ferramentas Ajuda<br>Arguivo Editar Egibir Fayoritos Ferramentas Ajuda<br>CENTRAL PROFESSOR<br>UNIRIO<br>PROFESSOR                                                |
|----------------------------------------------------------------------------------------------------|
| PROFESSOR • • Quarta-feira, 31 de Julho de 2013     PROFESSOR • • Quarta-feira, 31 de Julho de 2013     Inicio > Detalhes da Turma     Detalhes da Turma AVA-biomed     • Dados Gerais            |
| PROFESSOR •       • Quarta-feira, 31 de Julho de 2013         Inicio > Detalhes da Turma         Detalhes da Turma AVA-biomed         • Dados Gerais                                              |
| Inició > Detalhes da Turma Detalhes da Turma AVA-biomed                                                                                                    |
| Vagas Totais:       15         Vagas Ocupadas:       0         Total de Solicitações:       0         Total de Matrículas:       0         Período 2º. Semestre       Carga Horária Realizada: 75 |
| Programa Oficial                                                                                                    |

(Detalhes da Turma - Dados Gerais)

Na guia Docentes são visualizados os docentes que foram vinculados a turma na oportunidade de sua oferta pelo SIE:

| \ominus 🕣 🧭 http://10.4.30.216:8080/professor/professor/turma.: 🔎 🖘 🗟 🖒 🧭 portal do professor - renata.ca 🦉 Portal do Professor - UNIRIO 🎉 | 🔮 Portal do Professor - UNIRI 🗙          | ि ☆ 第                            |
|----------------------------------------------------------------------------------------------------|------------------------------------------|----------------------------------|
| Arguivo <u>E</u> ditar Exibir Fa <u>v</u> oritos Fe <u>r</u> ramentas Aj <u>u</u> da                                                       |                                          |                                  |
| 🚖 🗿 Galeria do Web Slice 🔻 🔁 Sites Sugeridos 🕶                                                                                             | 🐴 🔻 🔝 👻 🖃 🖶 🔻 Página 👻 S <u>e</u> guranç | a ▼ Ferrame <u>n</u> tas ▼ 🔞 ▼ 🂙 |
| PORTAL PROFESSOR<br>UNIRIO                                                                                                    |                                          |                                  |
| PROFESSOR 💌 - Sexta-feira, 2 de Agosto de 2013                                                                                             |                                          | Ũ                                |
| Detalhes da Turma biomed <ul> <li>Dados Gerais</li> <li>Tocentes</li> </ul>                                                                |                                          |                                  |
| Nome do Docente                                                                                                    | Papel do Docente                         |                                  |
| ALCIDES WAGNER SERPA GUARINO                                                                                                    | Responsável                              |                                  |
| CLAUDIA JORGE DO NASCIMENTO                                                                                                    | Ministrante                              |                                  |
|                                                                                                    |                                          |                                  |
| → Horários                                                                                                    |                                          |                                  |
| Programa Oficial                                                                                                    |                                          |                                  |

Portal do Professor 1.3 - Copyright © 2012 ASTEN. Todos os direitos reservados. Conheça o Blog de produtos e serviços da AVMB !

🔍 100% 👻 💡

(Detalhes da Turma - Docentes)

Na guia Horários é apresentado o quadro de horário da turma configurado da Oferta.

| The second second second second second second second second second second second second second second second se |                                     |                             | And A PROPERTY NAME  | and the second second second second second second second second second second second second second second second |                        |                |                                             |
|----------------------------------------------------------------------------------------------------|-------------------------------------|-----------------------------|----------------------|----------------------------------------------------------------------------------------------------|------------------------|----------------|---------------------------------------------|
| http://10.4.30.216:8080/pro                                                                                     | ofessor/professor/turma.i 🔎 👻 🕻     | 💈 🥝 portal do professor - r | enata.ca 🥝 Portal do | Professor - UNIRIO <i> P</i> orta                                                                                | l do Professor - UNIRI | . ×            |                                             |
| vo <u>E</u> ditar E <u>x</u> ibir Fa <u>v</u> oritos F                                                          | Fe <u>r</u> ramentas Aj <u>u</u> da |                             |                      |                                                                                                    |                        |                |                                             |
| ] Galeria do Web Slice 🔻 🔁 Sites                                                                                | Sugeridos 🔻                         |                             |                      |                                                                                                    | 🟠 🔻 🗟 👻 🖂              | 🗄 🖶 🔻 Página 🔻 | <ul> <li>Segurança ▼ Ferramentas</li> </ul> |
|                                                                                                    | ESSOR                               |                             |                      |                                                                                                    |                        |                |                                             |
| UNIRIO<br>FESSOR 💌 - Sexta-feira, 2 de                                                                          | e Agosto de 2013                    |                             |                      |                                                                                                    |                        |                | U                                           |
|                                                                                                    |                                     |                             |                      |                                                                                                    |                        |                |                                             |
| alhes da Turma biomed<br>Dados Gerais                                                                           |                                     |                             |                      |                                                                                                    |                        |                |                                             |
| Docentes                                                                                                    |                                     |                             |                      |                                                                                                    |                        |                |                                             |
| Horários                                                                                                    |                                     |                             |                      |                                                                                                    |                        |                |                                             |
|                                                                                                    |                                     |                             |                      |                                                                                                    |                        |                |                                             |
| Dia da Semana                                                                                                   | Hora Início                         | Hora Fim                    | Aula                 | Data Início Período                                                                                              |                        | Data Fim Perío | do                                          |
| Segunda-feira                                                                                                   | 10:00                               | 12:00                       | Prática              | 19/11/2012                                                                                                    |                        | 08/04/2013     |                                             |
| Sexta-feira                                                                                                    | 09:00                               | 12:00                       | Teórica              | 19/11/2012                                                                                                    |                        | 08/04/2013     |                                             |
|                                                                                                    |                                     |                             |                      |                                                                                                    |                        |                |                                             |
|                                                                                                    |                                     |                             |                      |                                                                                                    |                        |                |                                             |
|                                                                                                    |                                     |                             |                      |                                                                                                    |                        |                |                                             |

Portal do Professor 1.3 - Copyright @ 2012 ASTEN. Todos os direitos reservados. Conheça o Blog de produtos e serviços da AVMB !

€ 100% **-**

(Detalhes da Turma - Horários)

Na guia Programa Oficial é apresentado o programa da turma. Aparecerá o programa da disciplina quando o programa tiver sido informado no Cadastro da Disciplina no SIE e não tiver sofrido nenhuma alteração através do Portal.

| 🔄 💮 🧭 http://10.4.30.216:8080/professor/professor/turma.: 🔎 🛪 🗟 🖉 portal do professor - renata.ca 🥃 Portal do Professor - UNIRIO 🎉 Po | ortal do Professor - UNIRI 🗙            | ☆ ★                             |
|----------------------------------------------------------------------------------------------------|-----------------------------------------|---------------------------------|
| Arguivo <u>E</u> ditar E <u>x</u> ibir Fa <u>v</u> oritos Fe <u>r</u> ramentas Aj <u>u</u> da                                         |                                         |                                 |
| 👍 🛃 Galeria do Web Slice 🔻 🔁 Sites Sugeridos 👻                                                                                        | 🖄 🔻 🔝 👻 📑 🖶 👻 Página 🔻 S <u>e</u> guran | ça ▼ Ferrame <u>n</u> tas ▼ 🔞 ▼ |
| FORTAL PROFESSOR<br>UNIRIO                                                                                                    |                                         |                                 |
| PROFESSOR - Sexta-feira, 2 de Agosto de 2013                                                                                          |                                         | ۵                               |
| Inicio > Detalhes da Turma Detalhes da Turma biomed                                                                                   |                                         |                                 |
| > Dados Gerais                                                                                                    |                                         |                                 |
| > Docentes                                                                                                    |                                         |                                 |
| Horários                                                                                                    |                                         |                                 |
| ▼ Programa Oficial                                                                                                    |                                         |                                 |
| Conteúdo Programático                                                                                                    |                                         |                                 |
|                                                                                                    |                                         |                                 |
| Portal do Professor 1.3 - Copyright © 2012 <u>A STEN</u> . Todos os direitos reservados. Conheça o <u>Blog</u> de proc                | lutos e serviços da AVMB !              |                                 |

Resolver problemas do PC: 2 mensagens

(Detalhes da Turma - Programa Oficial)

#### Lançamento de Notas e Frequencia

Para realizar os procedimentos referentes ao Lançamento de Notas e Faltas o usuário deverá proceder da seguinte forma:

Na tela Nota (Minhas Turmas) o professor deverá acionar a opção "Lançar Avaliação", referente ao ícone (🌁) para a disciplina desejada.

O professor deve inserir o total de faltas e a média final para cada aluno. Depois o professor deve acionar "marcar todos" e clicar no botão "Salvar Lançamento para Alunos Marcados" que salvará os dados que foram informados para os alunos selecionados. É possível sair da página sem perder os dados que foram preenchidos, e também é possível a edição tardia dos dados.

Ao clicar no "Encerrar", o sistema salvará os dados que foram informados e encerrará o lançamento das notas resultando em uma nova situação (aprovado ou reprovado) para os alunos selecionados. Esta ação não permite a edição tardia das notas.

| FORTAL<br>DO<br>UNIRIO | ROFESSOR |
|------------------------|----------|
| PROFESSOR -            |          |

Início > Nota (Minhas Turmas) > Lançamento de Notas

| Curso: Ciências Biológicas - Bacharelado (I)<br>Disciplina: ECB0003 - ESTÁGIO II<br>Periodo: 1*. Semestre / 2013<br>Periodo Lançamento: 09/07/2013 à 08/08/2013 | Turma: T.bio<br>Nota máxima: 10<br>Nº de casas decimais: 2 | Nota de aprovação com<br>Nota para dispensar o (<br>Carga Horária da Discij | exame: 5.0<br>exame: 5.0<br>olina: 300 |             |          |
|----------------------------------------------------------------------------------------------------|------------------------------------------------------------|-----------------------------------------------------------------------------|----------------------------------------|-------------|----------|
| Marcar todos                                                                                                    |                                                            |                                                                             | Total de Faltas                        | Média Final | Situação |
| Adriana Leal de Figueiredo<br>Situação: ASC - Matricula                                                                                                    |                                                            |                                                                             |                                        |             | -        |
| Alessandra Jordano Conforte<br>Situação: ASC - Matrícula                                                                                                    |                                                            |                                                                             |                                        |             | -        |
| Carlos Eduardo Arlé Ribeiro de Souza<br>Situação: ASC - Matrícula                                                                                               |                                                            |                                                                             |                                        |             | -        |
| Daniel da Silva Farias<br>Situação: ASC - Matricula                                                                                                    |                                                            |                                                                             |                                        |             | -        |
| □ Nathalie Maria Loureiro da Cruz<br>Situação: ASC - Matricula                                                                                                  |                                                            |                                                                             |                                        |             | -        |
| Priscila Ferreira de Oliveira Machado     Situação: ASC - Matricula                                                                                             |                                                            |                                                                             |                                        |             | -        |
| Tais Vasques Torrents<br>Situação: ASC - Matricula                                                                                                    |                                                            |                                                                             |                                        |             | -        |
| Tarciso Almeida de Araújo<br>Situação: ASC - Matrícula                                                                                                    |                                                            |                                                                             |                                        |             | -        |
| Tereza Cristina Chagas Muros     Situação: ASC - Matricula                                                                                                    |                                                            |                                                                             |                                        |             | -        |
| ☐ Thaissa de Souza Oliveira<br>Situação: ASC - Matrícula                                                                                                    |                                                            |                                                                             |                                        |             | -        |
| ☐ Tiago Martins Metello<br>Situação: ASC - Matricula                                                                                                    |                                                            |                                                                             |                                        |             | -        |
| Victor de Brito<br>Situação: ASC - Matrícula                                                                                                    |                                                            |                                                                             |                                        |             | _        |
| ☐ Yuri Pilon Bastista de Jesus<br>Situação: ASC - Matrícula                                                                                                    |                                                            |                                                                             |                                        |             | _        |
| Total de Alunos: 21 Salvar Lançamento para Alunos Marcados Encerrar *                                                                                           |                                                            |                                                                             |                                        |             |          |

(Nota (Minhas Turmas) - Lançamento de Notas)

Portal do Professor 1.3 - Copyright © 2012 ASTEN. Todos os direitos reservados. Conheça o Blog de pro

| PROFESSOR - Sexta-feira, 9 de Agosto de 2013                                                                                                    |                                                                                                    |                                                                         |                                         |             |                             |
|----------------------------------------------------------------------------------------------------|----------------------------------------------------------------------------------------------------|-------------------------------------------------------------------------|-----------------------------------------|-------------|-----------------------------|
| icio > Nota (Minhas Turmas) > Lançamento de Notas<br>Curso: Biomedicina - Bacharelado (I)<br>Disciplina: SCN0003 - QUÍMICA GERAL E INORGÂNICA<br>Periodo: 1º. Semestre / 2013<br>Limite Máximo de Faltas: 22,5 | Turma: T.biomed<br>Nota máxima: 10<br>Nº de casas decimais: 2<br>Período Lançamento: 09/07/2013 à 08/08/2013 | Nota de aprovação co<br>Nota para dispensar o<br>Carga Horária da Disci | n exame: 5.0<br>exame: 5.0<br>plina: 75 |             |                             |
| Marcar todos                                                                                                    |                                                                                                    |                                                                         | Total de Faltas                         | Média Final | Situação                    |
| ALEXANDRE ZAIRE ROMERO<br>Situação: ASC - Matrícula                                                                                                    |                                                                                                    |                                                                         | 0                                       | 8.0         | APV- Aprov                  |
| ALICE PEREIRA DUQUE<br>Situação: ASC - Matrícula                                                                                                    |                                                                                                    |                                                                         | 30                                      | 1.0         | REF - Repro<br>por faite    |
| AMANDA CAROLINE SOARES RIBEIRO<br>Situação: ASC - Matrícula                                                                                                    |                                                                                                    |                                                                         | 0                                       | 5.0         | APV- Aprov                  |
| André Magalhães Guedes de Souza<br>Situação: ASC - Matrícula                                                                                                    |                                                                                                    |                                                                         | 0                                       | 1.75        | REP - Repro<br>por nota/cor |
| Ayke Adnet de Lima<br>Situação: ASC - Matrícula                                                                                                    |                                                                                                    |                                                                         | 0                                       | 2.38        | REP - Repro<br>por nota/con |
| BARBARA SIMONSON GONÇALVES<br>Situação: ASC - Matrícula                                                                                                    |                                                                                                    |                                                                         | 0                                       | 1.0         | REP - Repro<br>por nota/cor |
| MICHELLE GOMES DA SILVA<br>Situação: ASC - Matricula                                                                                                    |                                                                                                    |                                                                         | 0                                       | 6.0         | APV- Aprov                  |
| NÍNIVE SAMPAIO PIRES<br>Situação: ASC - Matricula                                                                                                    |                                                                                                    |                                                                         | 0                                       | 1.75        | REP - Repro<br>por nota/cor |
| RAFAELA MOTTA PEREIRA<br>Situação: ASC - Matrícula                                                                                                    |                                                                                                    |                                                                         | 0                                       | 10.0        | APV- Aprov                  |
| RAYSSA LIMA MORAES<br>Situação: ASC - Matrícula                                                                                                    |                                                                                                    |                                                                         | 0                                       | 8.0         | APV- Aprov                  |
| TAISSA LOPES DAMASCENO<br>Situação: ASC - Matrícula                                                                                                    |                                                                                                    |                                                                         | 0                                       | 9.0         | APV- Aprov                  |
| VANESSA DOS SANTOS MENDONÇA SILVA<br>Situação: ASC - Matrícula                                                                                                    |                                                                                                    |                                                                         | 0                                       | 6.0         | APV- Aprov                  |
| Vanessa Maria Ferreira dos Santos<br>Situação: ASC - Matricula                                                                                                    |                                                                                                    |                                                                         | 0                                       | 7.0         | APV- Aprov                  |
| VICTOR SANTIAGO DA CUNHA<br>Situação: ASC - Matricula                                                                                                    |                                                                                                    |                                                                         | 0                                       | 0.55        | REP - Repro                 |

(Nota (Minhas Turmas) - Lançamento de Notas Preenchido)

#### Programa

Na tela das Funcionalidades do Portal do Professor o mesmo deverá clicar na opção PROGRAMA, como mostra a imagem abaixo.

![](_page_28_Picture_2.jpeg)

(Portal do Professor - Programa)

Após acionar a opção PROGRAMA será apresentada uma página com a guia Turmas Liberadas. Esta guia será composta por informações, tais como, Período, Disciplina, Turma, Legenda do programa e a opção para visualizar e/ou alterar o Programa da Turma correspondente.

Início > Programa da Turma

| Turmas Liberadas                                                     |                                                                                                 |                                                    |        |
|----------------------------------------------------------------------|-------------------------------------------------------------------------------------------------|----------------------------------------------------|--------|
|                                                                      |                                                                                                 |                                                    | Legen  |
| Período                                                              | Disciplina                                                                                      | Turma                                              |        |
| 2°. Semestre / 2012                                                  | QUÍMICA GERAL E INORGÂNICA (SCN0003 )<br>Biomedicina - Bacharelado (I)                          | T. biomed                                          | 0      |
| 2°. Semestre / 2012                                                  | QUÍMICA GERAL E INORGÂNICA (SCN0003 )<br>Biomedicina - Bacharelado (i)                          | T. AVA-biomed                                      | 0      |
| 2°. Semestre / 2012                                                  | QUÍMICA GERAL E INORGÁNICA (SCN0003 )<br>Ciências Biológicas - Bacharelado (I)                  | T, bio                                             | 0      |
| 2°. Semestre / 2012                                                  | QUÍMICA GERAL E INORGÂNICA (SCN0003 )<br>Ciências Biológicas - Bacharelado (I)                  | T. AVA                                             | 0      |
| 2°. Semestre / 2012                                                  | QUÍMICA GERAL E INORGÂNICA (SCN0003 )<br>Ciências Biológicas - Licenciatura (I)                 | T. AVA                                             | 0      |
| 2°. Semestre / 2012                                                  | QUÍMICA GERAL E INORGÁNICA (SCN0003 )<br>Ciências Biológicas - Licenciatura (I)                 | T. LCB                                             | 0      |
| Programa Ministrado da Turma Selecionada                             |                                                                                                 | Tot                                                | tal: 6 |
| B I ∐ abs ×, ×' T- fT- HI- T <sub>2</sub> T <sub>2</sub> Ξ Ξ Ξ Ξ Ξ Ξ | 三 🗉 🕫 🗮 🧠 🚸 👗 🖓 🕾 👔 🖨 🖸                                                                         |                                                    |        |
| Conteúdo Programático                                                |                                                                                                 |                                                    |        |
| Salvar Alterações                                                    |                                                                                                 |                                                    |        |
| Copiar programa de outra turma                                       |                                                                                                 |                                                    |        |
|                                                                      | Portal do Professor 1.3 - Copyright © 2012 <u>A \$TEN</u> , Todos os direitos reservados. Conhe | eça o <u>Blog</u> de produtos e serviços da AVMB ! |        |
|                                                                      |                                                                                                 |                                                    |        |

🔍 75% 🛛 👻

(Programa da Turma - Turmas Liberadas)

![](_page_29_Picture_6.jpeg)

(Programa da Turma - Legenda do Programa em Uso)

۲

Significado da legenda:

•Programa Oficial em Uso: Este é o programa da turma cadastrado no SIE;

•Programa Ministrado em Uso: Este é o programa da turma alterado pelo professor no Portal do Professor.

Para alterar o programa da turma, basta selecionar uma turma e escrever o que deseja no campo de texto abaixo das turmas, após isto clicar no botão "Salvar Alterações" para salvar a alteraçõo feita, observe a imagem abaixo.

|                                                                                                    |                                                                                                    |                 | Legend    |
|----------------------------------------------------------------------------------------------------|----------------------------------------------------------------------------------------------------|-----------------|-----------|
| Período                                                                                                    | Disciplina                                                                                                    | Turma           |           |
| 2o. Semestre / 2011                                                                                                    | ADMINISTRACAO DE MARKETING I (320008 )<br>Administração - Santa Vitória (J301)                                                                                       | T. 188          | 0         |
| 2o. Semestre / 2011                                                                                                    | ADMINISTRACAO DE MARKETING II (320013 )<br>Administração - Santa Vitória (J301)                                                                                      | T. 188          | 0         |
| 2o. Semestre / 2011                                                                                                    | CIENCIA E FE (100001 )                                                                                                    | T. 1900         | 0         |
|                                                                                                    | Administração - Santa Vitória (J301)                                                                                                    |                 |           |
| 2o. Semestre / 2011                                                                                                    | Administração - Santa Vitoria (J301)<br>ORCAMENTO EMPRESARIAL (320012 )<br>Administração - Santa Vitória (J301)                                                      | T. 185          | 0         |
| 20. Semestre / 2011<br>rograma Ministrado da Turma Selecion.                                                                                                    | Administração - Santa Vitoria (J301)<br>ORCAMENTO EMPRE SARIAL (320012 )<br>Administração - Santa Vitória (J301)<br>ada                                              | T. 188<br>Total | @<br>:: 4 |
| 20. Semestre / 2011<br>rograma Ministrado da Turma Selecion<br>B - 7 - 9 - 4 ×, ×   T- 7T- 18-   Tg                                                                                   | Administração - Santa Vitoria (J301)<br>ORCAMENTO EMPRE SARIAL (320012 )<br>Administração - Santa Vitória (J301)<br>ada                                              | T. 188<br>Total | ©<br>: 4  |
| 20. Semestre / 2011<br>rograma Ministrado da Turma Selecion<br>B - 7 - 9 - 4 ×, ×   T- 7T- 11-   Tg<br>Parte I<br>Esconancelo                                                         | Administração - Santa Vitoria (J301)<br>ORCAMENTO EMPRESARIAL (320012 )<br>Administração - Santa Vitória (J301)<br>ada                                               | T. 188<br>Total | ©<br>: 4  |
| 20. Semestre / 2011<br>rograma Ministrado da Turma Selecion<br>B J B ale x, x T- 7E-18- Tg<br>Parte I<br>Encerramento<br>Descricão                                                    | Administração - Santa Vitoria (J301)<br>ORCAMENTO EMPRESARIAL (320012 )<br>Administração - Santa Vitória (J301)<br>ada<br>10. 22 1 = 1 = 1 = 1 = 1 = 1 = 1 = 1 = 1 = | T. 188<br>Total | 0<br>: 4  |
| 20. Semestre / 2011<br>rograma Ministrado da Turma Selecion.<br>B <u>JJJ aks x, x T-TF-HF-Tg</u><br>Parte I<br>Encerramento<br>Descrição<br>Testes                                    | Administração - Santa Vitoria (J301)<br>ORCAMENTO EMPRE SARIAL (320012 )<br>Administração - Santa Vitória (J301)<br>ada                                              | T. 188<br>Total | e<br>: 4  |
| 20. Semestre / 2011<br>Trograma Ministrado da Turma Selecion<br>B J B de x, x T- TF-HB- Tg<br>Parte I<br>Encerramento<br>Descrição<br>Testes<br>Parte I                               | Administração - Santa Vitoria (J301)<br>ORCAMENTO EMPRE SARIAL (320012 )<br>Administração - Santa Vitória (J301)<br>ada                                              | T. 188<br>Total | @<br>t: 4 |
| 20. Semestre / 2011<br>Programa Ministrado da Turma Selecion<br>B J B de x, x T-TF-HF-Tg<br>Parte I<br>Encerramento<br>Descrição<br>Testes<br>Parte I<br>Encerramento                 | Administração - Santa Vitoria (J301)<br>ORCAMENTO EMPRESARIAL (320012 )<br>Administração - Santa Vitória (J301)<br>ada                                               | T. 188<br>Total | @<br>: 4  |
| 20. Semestre / 2011<br>Programa Ministrado da Turma Selecion.<br>B Z B de x, x T- TT- HI- Tg<br>Parte I<br>Encerramento<br>Desorição<br>Testes<br>Parte I<br>Enceramento<br>Desorição | Administração - Santa Vitoria (J301)<br>ORCAMENTO EMPRE SARIAL (320012 )<br>Administração - Santa Vitória (J301)<br>ada                                              | T. 188<br>Total | @<br>: 4  |

(Programa da Turma - Alterações)